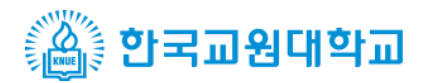

113とう 正兵き、正兵の子 きれいき

# 수강신청웹서비스 이용 매뉴얼

## 사랑으로 교육을, 교육으로 희망을

Korea National University of Education

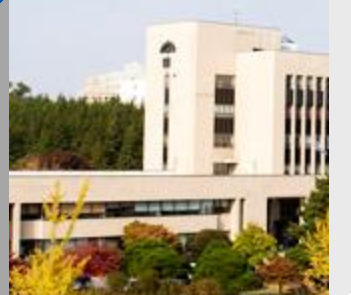

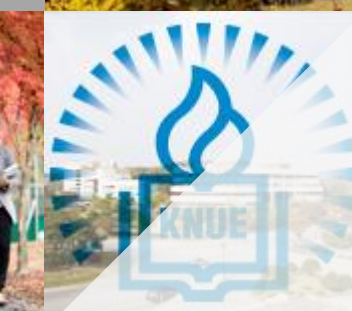

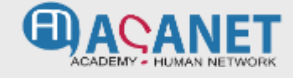

#### ✤ 수강신청 웹서비스 > 로그인

-

### http://sugang.knue.ac.kr

|  | 한국교원대학교 | 2<br>2<br>3<br>3<br>3<br>3<br>3<br>3<br>3<br>3<br>3<br>3<br>3<br>3<br>3<br>3<br>3<br>3<br>3<br>3 |
|--|---------|--------------------------------------------------------------------------------------------------|
|--|---------|--------------------------------------------------------------------------------------------------|

#### 1. 개요

✓ 학생이 수강신청 시스템에 접속하기 위한 로그인 화면

#### 2. 사용방법

- ✓ 접속방법
   1. 인터넷 주소창 1 에 주소를 입력 한다. (http://sugang.knue.ac.kr)
- ✓ 로그인

1. 학생의 아이디(학번), 패스워드를 입력 후 LOGIN 버튼을 클릭한다. 2

#### 화면명 : 대학원생 수강신청 웹서비스 (수강신청)

◆ 대학원생 수강신청웹서비스 [수강신청]

|        |              | 한국교원대학교                                    |                |                                                                                |                  |      |     |                |                |        |                |                 |          |           |          |          |                  |                 |           |              |        |  |    |  |  |  |
|--------|--------------|--------------------------------------------|----------------|--------------------------------------------------------------------------------|------------------|------|-----|----------------|----------------|--------|----------------|-----------------|----------|-----------|----------|----------|------------------|-----------------|-----------|--------------|--------|--|----|--|--|--|
|        | 수강신청서비스      |                                            | 과목코드           | 트 신청                                                                           | 과목명              |      | 분반  | 수강<br>가능<br>인원 | 수강<br>신청<br>인원 | 학과(전공  | <del>}</del> ) | 이수<br>구분        | 핵년       | 학점        | 이론<br>시수 | 실습<br>시수 | 담당<br>교수         | 강믜(첫주)<br>장소/시간 |           |              |        |  | 12 |  |  |  |
|        | • 원<br>일 정   | 6 도그야숫<br>수강신청(선제)                         | 300            | 1 신청                                                                           | 2수학습이론의이해        |      | 6   | 30             | 0              | 교육학고   | ł              | 교육학             | 공통       | 3         | 3        | 0        | Ę                |                 |           |              |        |  |    |  |  |  |
|        | 년도/학기        | 2018년도 1학기                                 | 200015         | 13 기신청                                                                         | 교육의심리적기초         |      | 2   | 60             | 0              | 교육학교   | ł              | 교육학             | 공통       | 3         | 3        | 0        | ą                | 원305-0          |           |              |        |  |    |  |  |  |
|        | 대 학          | 일반대학원                                      | 3000250        | 13 신청                                                                          | 교육의심리적이해         |      | 1   | 107            | 0              | 교육학교   | ł              | 교육학             | 공통       | 3         | 3        | 0        |                  |                 |           |              |        |  |    |  |  |  |
|        | 학부(과)        | 유아교육학과                                     | 200015         | 15 A#                                                                          | 고윤이해정전기 <i>초</i> |      | 1   | 20             | 0              | 고음하고   | Ļ              | 고윤한             | 공토       | 3         | 3        | 0        | 0 \$ 01227.0     |                 |           |              |        |  |    |  |  |  |
|        | 전 공          | 유아교육                                       | 200025         |                                                                                | 그 우이원 저 카이 위     |      | -   | 20             | •              | - 194  |                |                 | 75       | 2         | 2        |          |                  |                 |           |              |        |  |    |  |  |  |
|        | 학 번<br>학 기   | 2                                          | 300025         | 15 신성                                                                          | 교육의영상식비해         |      | 1   | 30             | U              | 교육익과   | ł              | 교육익             |          | 3         | 3        | 0        | ž                |                 |           |              |        |  |    |  |  |  |
| 1      | 익 기<br>개능하점  | 3 억기<br>10 한점 + 서수(6)                      | 201218         | 121801 <sup>인원</sup> 츠과 논문안구서미니I 2 0 0 유아교육 연구 공통 3 3 0 5 종601-0 본인 지도교수 과목 수강 |                  |      |     |                |                |        |                |                 |          |           |          |          |                  |                 |           |              |        |  |    |  |  |  |
| -<br>2 | 개설강조         | 조회                                         | 201215         | 02 인원초과                                                                        | 발달심리학특강          |      | 1   | 0              | 0              | 유아교육   | ł              | 교과교육학및교<br>과내용학 | 망        | 3         | 3        | 0        | S                | 종404-0          |           |              |        |  |    |  |  |  |
| 2      | 모의수강신청 조회 조  |                                            | 302215         | 30221508 신정 영어과교수법                                                             |                  |      |     | 25             | 25 0           |        | ł              | 교과교육학           | 명        | 3         | 3        | 0        | Z                |                 |           |              |        |  |    |  |  |  |
|        | 선용강좌<br>교육학공 | 조회 조회<br>8 조회 조회                           | 201215         | 16 인원초과                                                                        | 유아교육교수접근론        |      | 1   | 0              | 0              | 유아교육   | ł              | 교과교육학및교<br>과내용학 | 공통       | 3         | 3        | 0        | 5                | 종610-0          |           |              |        |  |    |  |  |  |
|        | 학과(전공        | ) 조회 조회                                    | 200015         | 18 신청                                                                          | 평생교육론            |      | 1   | 30             | 0              | 교육학교   | ł              | 교육학             | 공통       | 3         | 3        | 0        | k                | 육504-0          |           |              |        |  |    |  |  |  |
|        |              | 구분 대학원 ▼<br>대학 인바대하의 ▼                     | 200025         |                                                                                | TRIN TO O IN 141 |      |     |                |                | -040   |                |                 |          | 2         | -        | •        | <del>_</del>     |                 |           |              |        |  |    |  |  |  |
|        | ŧ;           | 부(과) 유아교육학과 🔻                              | 수강산건           | 형 리스트                                                                          | 5                |      |     |                |                |        |                |                 |          |           |          |          |                  |                 |           |              | ◎ 끤내사양 |  |    |  |  |  |
|        |              | 전공전체 •                                     | 취소 과목<br>취소 버호 |                                                                                | 과목명              | 분반 형 | 핵년  |                | 이수<br>구부       | 학점     | 이론             | 실습              | 담당<br>교수 |           |          |          | 강의(첫주)<br>장소/ 시기 | )               | 재수강<br>여부 | 재수강<br>녀도/하기 |        |  |    |  |  |  |
|        | 재이수과목 조회 조회  |                                            | 취소             | 20001503                                                                       | 교육의심리적기초         | 2 3  | 공통  | 교육학            |                | 3      | 3              | 0 8             |          | - Include | 305-0    | )        | 0-112            |                 |           | /            | -      |  |    |  |  |  |
|        | 교과목명         | হুয় হুয়                                  |                |                                                                                |                  |      |     | 교과교육           | 학밀교기           | 24     |                |                 |          |           |          |          |                  |                 |           |              |        |  |    |  |  |  |
|        | ī            | <ul> <li>대학원 () 선수</li> <li>/목명</li> </ul> | 취소             | 20121547                                                                       | 통합교육과정연구         | 1 7  | B   | 내용학            |                | 3      | 3              | 0 0             |          | njo       | 종610-0   |          |                  |                 |           | 1            |        |  |    |  |  |  |
|        | 교수명 조        | 회 조희<br>④ 대학원 () 선수                        | 취소             | 20121569                                                                       | 유아질적면구방법론        | 1 3  | 공통  | 교과교육<br>내용학    | 학및교1           | 라<br>3 | 3              | 0 2             | 1        | ala       | §610-(   | )        |                  |                 |           | 1            |        |  |    |  |  |  |
|        | i            | 1수명                                        | 취소             | 20121801                                                                       | 논문연구세미나I         | 1 5  | 공통  | 연구             |                | 3      | 3              | 0 2             |          | nio       | \$602-0  | )        |                  |                 |           | 1            |        |  |    |  |  |  |
|        |              |                                            |                |                                                                                |                  |      | 신청기 | 나목 : 43        | 목              |        |                | 신청              | 학점 : 1   | 12학점      |          |          |                  |                 |           |              |        |  |    |  |  |  |

#### 1. 개요

✓ 학생이 수강신청을 진행하는 화면

#### 2. 사용방법

#### ✔ 수강신청

- 1. 학생정보에서 핯생의 수강 가능학점 1을 확인한다.
- 2. 개설강좌 조회 2 에서 수강신청 할 정보의 조회 버튼을 클릭한다.
- 3. 강좌 조회 후 개설강좌 정보 3을 확인한다.
- 4. 개설강좌 리스트에서 수강신청 할 과목의 신청 버튼을 클릭한다. 4
- 5. 수강신청 리스트 5 를 확인한다.

#### ✓ 수강 수강신청

- 1. 수강신청 리스트에서 수강취소 할 과목의 🚈 버튼을 클릭한다.
- ✓ 로그아웃
  - 1. 로그아웃 버튼 6 을 클릭해 로그아웃을 한다.

✤ 대학원생 수강신청웹서비스 (수강신청)

#### 3. 항목설명

#### ✓ 학생정보

- 로그인한 학생의 정보를 보여준다.
- 가능학점 : 학생의 수강 가능학점이다.

수강신청은 수강 가능학점을 초과하여 수강신청 할 수 없다.

#### ✓ 개설강좌 조회

- 모의수강신청 조회 : 학생이 모의수강 신청 한 강좌 정보를 보여준다.
- 전공강좌 조회 : 학생 전공에서 개설 한 강좌 정보를 보여준다.
- 교육학공통 조회 : "교육학공통" 이수구분에 해당하는 개설 강좌 정보를 보여준다.
- 학과(전공) 조회 : 선택한 학과/전공에서 개설 한 강좌 정보를 보여준다.
- 재이수과목 조회 : 학생의 이수 과목을 보여준다. 재이수과목(C+ 이하) 신청 시 이전에 취득한 성적은 재이수 처리 된다.
- 교과목명 조회 : 대학원, 선수 를 선택 후 교과목명을 입력한다.

입력한 교과목명의 개설 강좌 정보를 보여준다.

- 교수명 조회 : 대학원, 선수 를 선택 후 교수명을 입력한다.
   입력한 교수의 개설 강좌 정보를 보여준다.
- 재이수 수강신청은 "재이수과목 조회" 에서만 가능하다.

#### ✓ 개설강좌 리스트

- 개설강좌 조회로 선택 한 강좌정보이며, 개설강좌 리스트는 랜덤으로 위치가 변경되어 보여진다.
- · 신청 : 수강신청 과목이 아닌 경우 "신청", 수강신청 과목의 경우 "기신청" 으로 보여진다.
- "신청" 버튼을 클릭 하여 수강신청을 한다.

#### ✓ 수강신청 리스트

- 학생의 수강신청 정보를 보여준다.
- 수강신청 취소하고자 하는 교과목의 경우 "취소" 버튼을 클릭 하여 수강신청을 취소한다.

#### ✓ 안내사항

- 학생의 수강신청 안내사항을 보여준다.

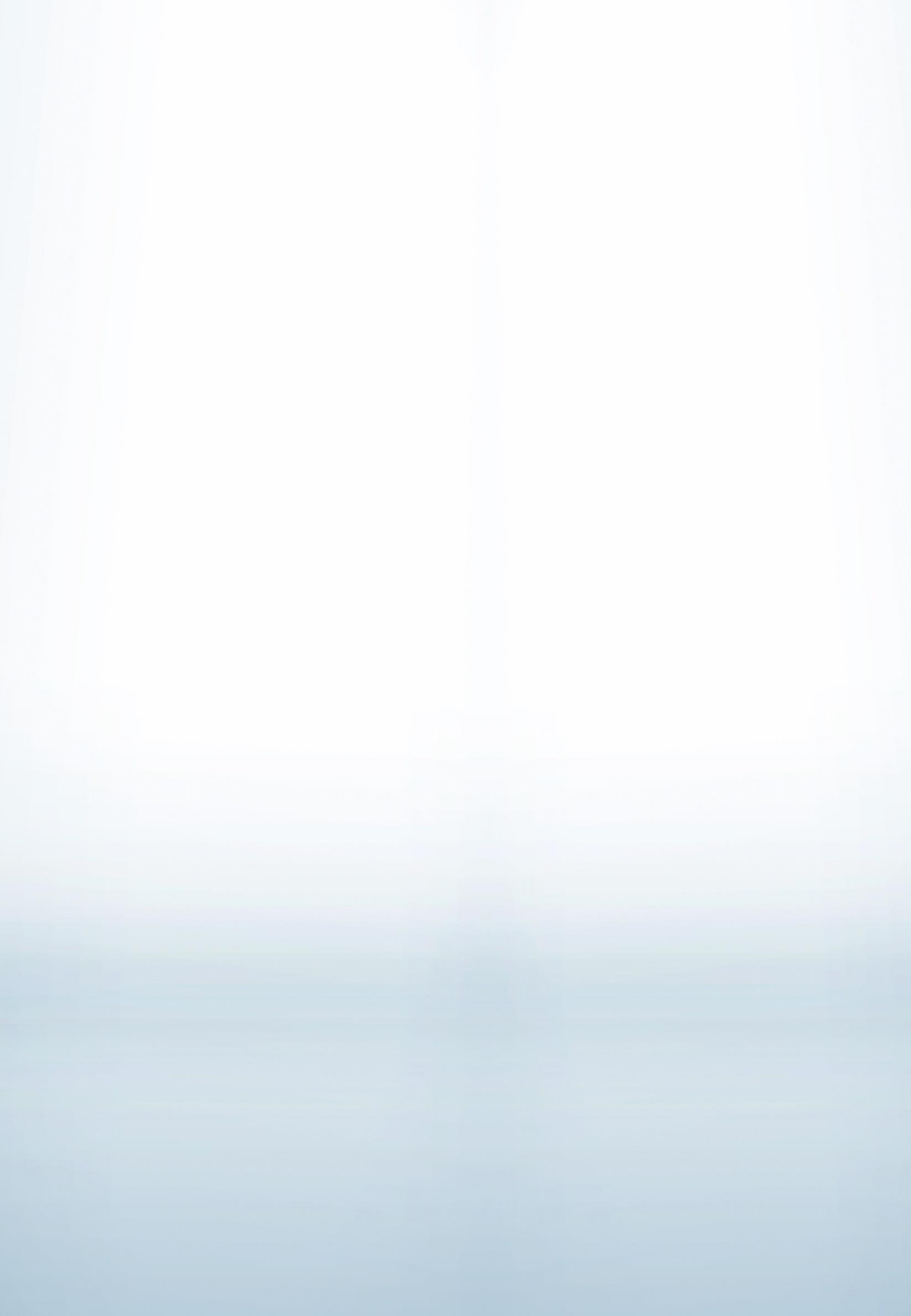